# HJGW100 网关(LoraWan)规格说明书 V1.0

上海衡简智能技术有限公司 Shanghai HengJian Intelligent Co. Ltd

#### 目录

| 规格 | 指标       | 1 |
|----|----------|---|
| 使用 | 说明       | 3 |
|    | 登录配置界面   | 3 |
|    | 网络配置     | 3 |
|    | 添加传感器到网关 | 4 |

## 规格指标

| 功能      | 具体指标                                                                                                    |
|---------|----------------------------------------------------------------------------------------------------|
| Wi-Fi   | <ul> <li>• 频率: 2.400-2.4835GHz(802.11b/g/n)</li> <li>● 接收灵敏度: -95dBm (Min),</li> <li>● 发射功率: 20dBm (Max)</li> <li>● 通道数目: 2.4GHz: 1-13</li> </ul> |
| LoRaWan | ●8 通道<br>●接收灵敏度: -142 dBm (Min)<br>●发射功率: 27 dBm (Max)<br>●支持频率: CN470                                                                            |
| 供电      | ● 直流 12V -1A                                                                                                    |
| 功耗      | 12 瓦(典型值)                                                                                                    |
| 以太网     | RJ-45(10/100M)                                                                                                    |
| 调试口     | RJ-45 (RS232)                                                                                                    |
| 天线      | ● LoRa: RP-SMA Female 接口<br>● Wi-Fi: 内置天线                                                                                                    |
| 指示灯     | LoRa (1), 蜂窝 (2), 电源(1), 以太网(1), WiFi (1)                                                                                                    |
| 防护级别    | IP30                                                                                                    |
| 材质      | 塑料                                                                                                    |
| 重量      | 0.3 kg                                                                                                    |
| 尺寸      | 180 mm x 120 mm x 43 mm                                                                                                    |
| 工作温度    | -10 to 55 °C                                                                                                    |
| 安装方式    | 挂墙                                                                                                    |

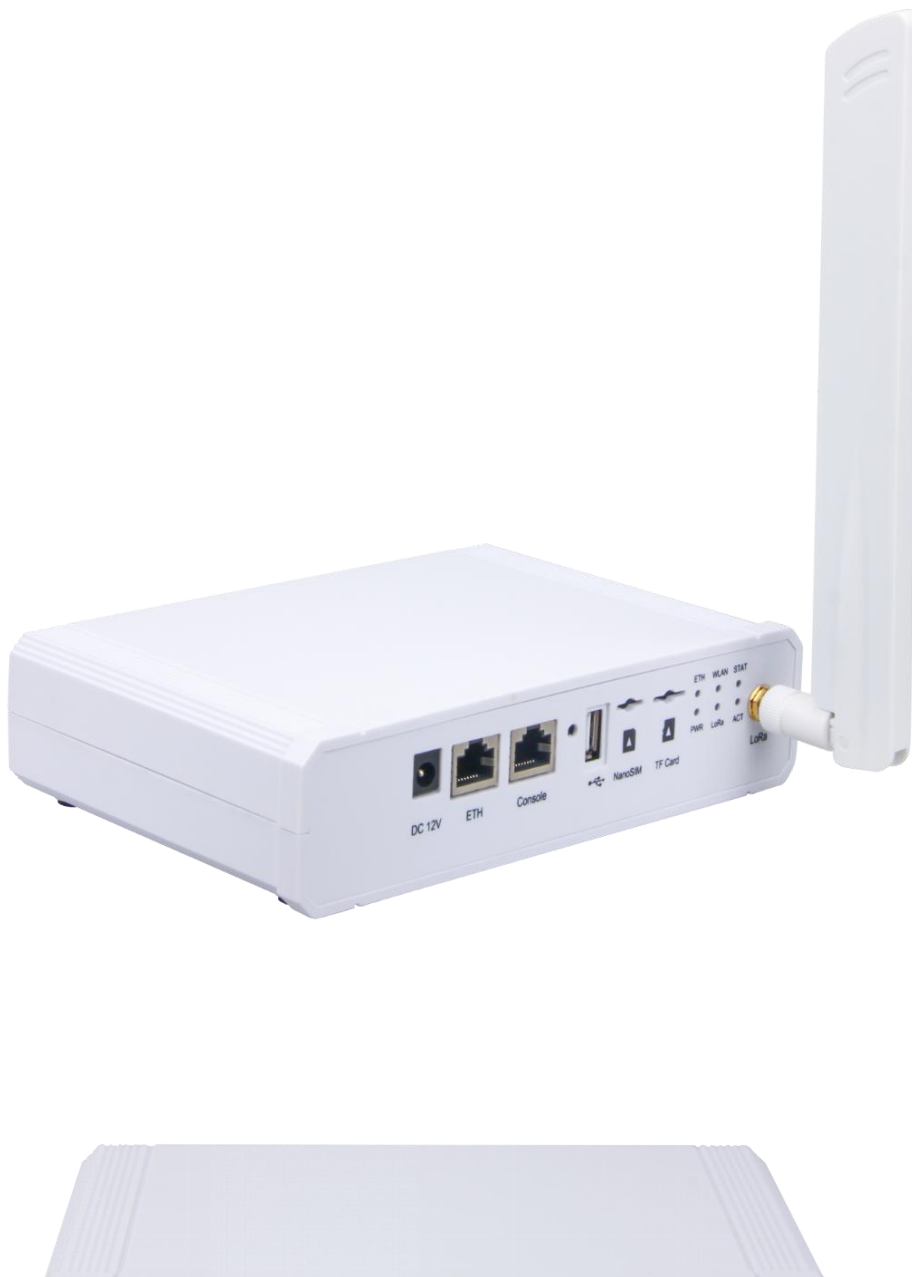

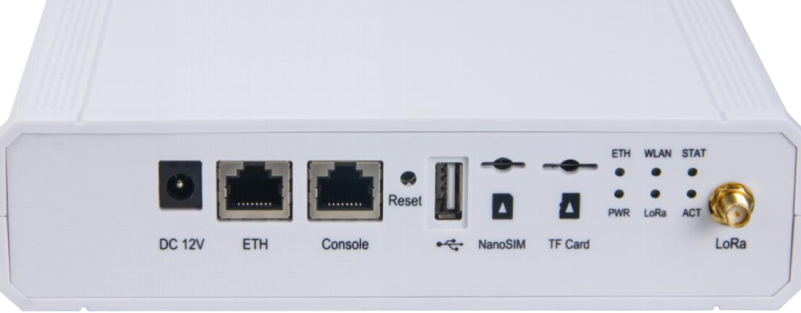

### 使用说明

### 登录配置界面

- 1. 网关上电
- 2. 使用笔记本搜索 HENGJ\_XXXX 的无线 WIFI 热点
- 3. 笔记本电脑接入该热点,密码用户名为空
- 4. 打开浏览器输入 192.168.230.1 进入登录界面
- 5. 登陆网关管理界面,用户名密码都是 root

### 网络配置

根据实际情况,配置网关静态 IP 或者 DHCP 地址(优先使用静态 IP 地址)

|                                                                                    |                                                                                                    | 自动刷新 开 | 退出 |
|------------------------------------------------------------------------------------|----------------------------------------------------------------------------------------------------|--------|----|
| ④ 状态                                                                               | WAN 接口                                                                                                    |        |    |
| <ul> <li>図 网络</li> <li>WAN 接口</li> <li>Wi-Fi</li> <li>网络诊断</li> <li>防火増</li> </ul> | 状态 运行时间: 3d 3h 19m 39s<br>MAC-地址: AC:1F:09:01:4D:32<br>接號: 207.81 MB (820194 数据包)<br>发送: 10.90 MB (17468 数据包)<br>IPv4: 192.168.1.19/24<br>IPv4: 169.254.77.50/16 |        |    |
| Ping Watchdog                                                                      | 协议 静态地址 ~                                                                                                    |        |    |
| <sup>"</sup> A <sup>"</sup> LoRa网关                                                 | IPv4拨拉 192.168.1.19                                                                                                    |        |    |
| Ш LoRa网络服务器                                                                        | IPv4子网掩码 255.255.05.0 ~                                                                                                    |        |    |
| 😪 服务                                                                               | IPv4网关 192.168.1.1                                                                                                    |        |    |
| 圖 系统                                                                               | 使用自定义的DNS服务器                                                                                                    |        |    |
|                                                                                    | 设置MTU 1500                                                                                                    |        | 1  |
|                                                                                    | 使用网关跃点                                                                                                    |        |    |
|                                                                                    |                                                                                                    | 保存&应用  | 复位 |

或者切换到 DHCP 配置

| ⑦ 状态                                | │ WAN 接口                                                                                         |
|-------------------------------------|--------------------------------------------------------------------------------------------------|
| 🖾 网络                                |                                                                                                  |
| WAN 接口                              | 状态 <b>运行打明目:</b> 3d 3h 20m 59s<br><b>MAC-地址:</b> AC:1F:09:01:4D:32<br>接地: 207 86 MB (820709 数年句) |
| Wi-Fi                               | 发送: 10.92 MB (17580 数据包)                                                                         |
| 网络诊断                                | <b>IPv4:</b> 192.168.1.19/24                                                                     |
| 防火墙                                 | <b>IPv4:</b> 169.254.77.50/16                                                                    |
| Ping Watchdog                       | 协议 DHCP客户端 ~                                                                                     |
| <sup>(</sup> A <sup>1)</sup> LoRa网关 | 确定要切换协议                                                                                          |
| 山 LoRa网络服务器                         |                                                                                                  |

## 添加传感器到网关

### (本部分说明为英文界面)

1. 添加一个应用

| 🕉 Status 🛛 🗌 LoRa N                                          | letwork Server Applicat                                                                    | ion Overview                                                                                                    |                                           |                                                           |     |
|--------------------------------------------------------------|--------------------------------------------------------------------------------------------|----------------------------------------------------------------------------------------------------|-------------------------------------------|-----------------------------------------------------------|-----|
| Network     Applic                                           | ations                                                                                     |                                                                                                    |                                           |                                                           |     |
| Å <sup>0</sup> LoRa Gateway                                  |                                                                                            |                                                                                                    |                                           |                                                           |     |
| III LoRa Network Server                                      | Name                                                                                       | Devices                                                                                                    | Creation Date                             | Description                                               |     |
| Status<br>General This su<br>Gateway<br>Application 1        | ection contains no values yet                                                              | Type 1 : Unified Ap                                                                                               | plication Key                             | Add                                                       |     |
| Social Integration                                           |                                                                                            |                                                                                                    |                                           | Save & Apply Ret                                          | set |
| Application Edit - 1 Application 1 Application Configuration | Payload Formats In                                                                         | tegrations                                                                                                    |                                           |                                                           |     |
| De                                                           | vice Authentication Mode<br>Name<br>Auto Add LoRa Device<br>Application Key<br>Description | Unified Application Key<br>Separate Application Ke<br>1<br>Jabled, LoRa Device will be<br>1f0c1c7dcc7ab5dc3f48052 | y<br>added automatically aft<br>a44eb2ca4 | er Application EUI and Application Key pass verification. |     |
| Back to Overview                                             |                                                                                            |                                                                                                    |                                           | Save & Apply Reset                                        |     |

#### 记得按 Save&Apply

| Application 1                            | Tabaarahiana |                |  |
|------------------------------------------|--------------|----------------|--|
| Data Encode/Decode Type                  | HEX string   |                |  |
| Report LoRa Radio Infomation             |              |                |  |
| Enable HTTP/HTTPS Integration            | $\bigcirc$   |                |  |
| HTTP/HTTPS Headers                       | Header Name  | : Header Value |  |
| Uplink data URL                          |              |                |  |
| Join notification URL                    |              |                |  |
| Ack notification URL                     |              |                |  |
| Device-status notification URL           |              |                |  |
| Maximum number of concurrent connections | 16           |                |  |
| Maximum length of queue                  | 64           |                |  |

2. 开始在应用中添加传感器节点。根据网关需要部署的传感器来进行添加。可通过批添加 几个或者一个一个添加。

| IS             | Application Edit - 1                                                                                              |
|----------------|----------------------------------------------------------------------------------------------------|
| vork           | Application 1                                                                                                    |
| Gateway        |                                                                                                    |
| Network Server | Devices Application Configuration Payload Formats Integrations                                                    |
|                | Last seen Device name Device EUI Class Activation mode Device Address Link margin Battery Packet Loss Description |
| đ              | Select All Remove Davido FUL                                                                                      |
| ay             | Rows per page 10 V Page 1 In 0 1107 Here                                                                          |
| Integration    | please input device EUI Add Batch Add Import Export                                                               |
| rices          | Back to Overview Save & Apply Reset                                                                               |
| em             |                                                                                                    |
|                |                                                                                                    |

|       | Batch Add Device to Application 1 |                                  |       |
|-------|-----------------------------------|----------------------------------|-------|
|       | Start Device EUI                  | 9c65f9fffea10003                 |       |
|       | Class                             | Class A                          |       |
| erver | Join Mode                         | АВР                              |       |
|       | Start Device Address              | A5000003                         |       |
|       | Step                              | 1                                |       |
|       | Count                             | 5                                |       |
|       | Application Session Key           | A46847D184323C21C992D8F9EF4B7CE1 |       |
|       | Network Session Key               | 965F6942F29C9EBE5747E25F07DA5111 |       |
|       |                                   |                                  |       |
|       | Back to Overview                  | Submit                           | Reset |

注意开始 EUI 的最后 2 个字节,图示 03 和 Device Address 的最后两个字节要一致。Device Address 即位传感器上面标签所贴的 ADDR 内容,要一致。

Application Session Key 和 Network Session Key 要按照这个填写: A46847D184323C21C992D8F9EF4B7CE1 965F6942F29C9EBE5747E25F07DA5111

Start Device EUI 可以从这个开始。 9c65f9fffea100xx

最后确认无误后按 submit

这样对应的传感器就关联到这个网关了。

注意事项:

1. 一个传感器不要登记到多个网关中。